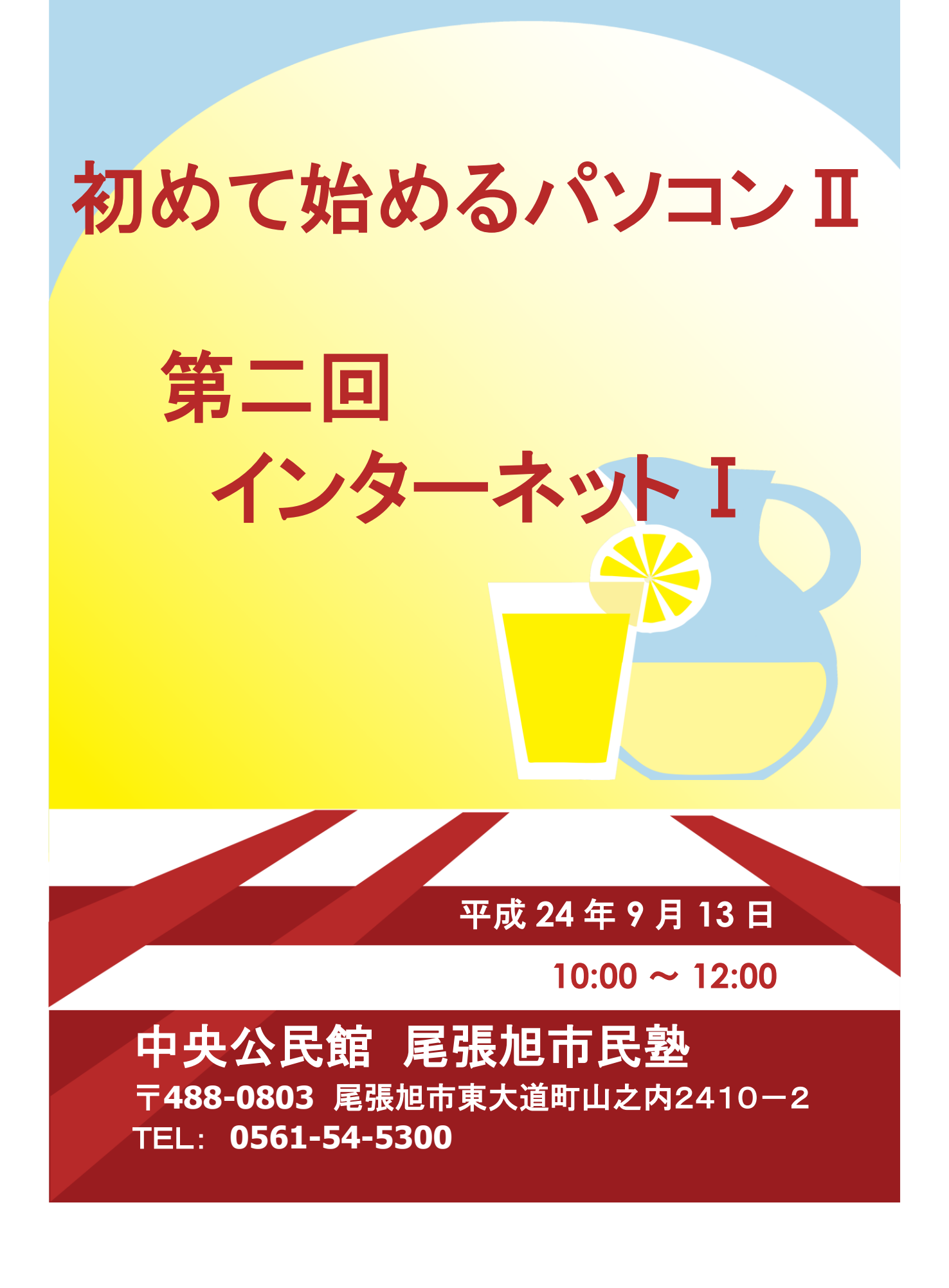

オフィス タカイチ

## **尾張旭市民塾資料** 作成 年月日: 平成 24 年 9 月 2 日

| 取  | 扱                                                                                              | 件名 | 第二回「初めて始めるパソコン」資料 |  |  |  |  |  |  |
|----|------------------------------------------------------------------------------------------------|----|-------------------|--|--|--|--|--|--|
|    | <ul> <li>         展張旭市民塾で八回の講座を開催します。     </li> <li>         その講座内容を資料化したものです。     </li> </ul> |    |                   |  |  |  |  |  |  |
| 改定 | 改定 2012-09-02                                                                                  |    | 久間                |  |  |  |  |  |  |
| 履歴 |                                                                                                |    |                   |  |  |  |  |  |  |

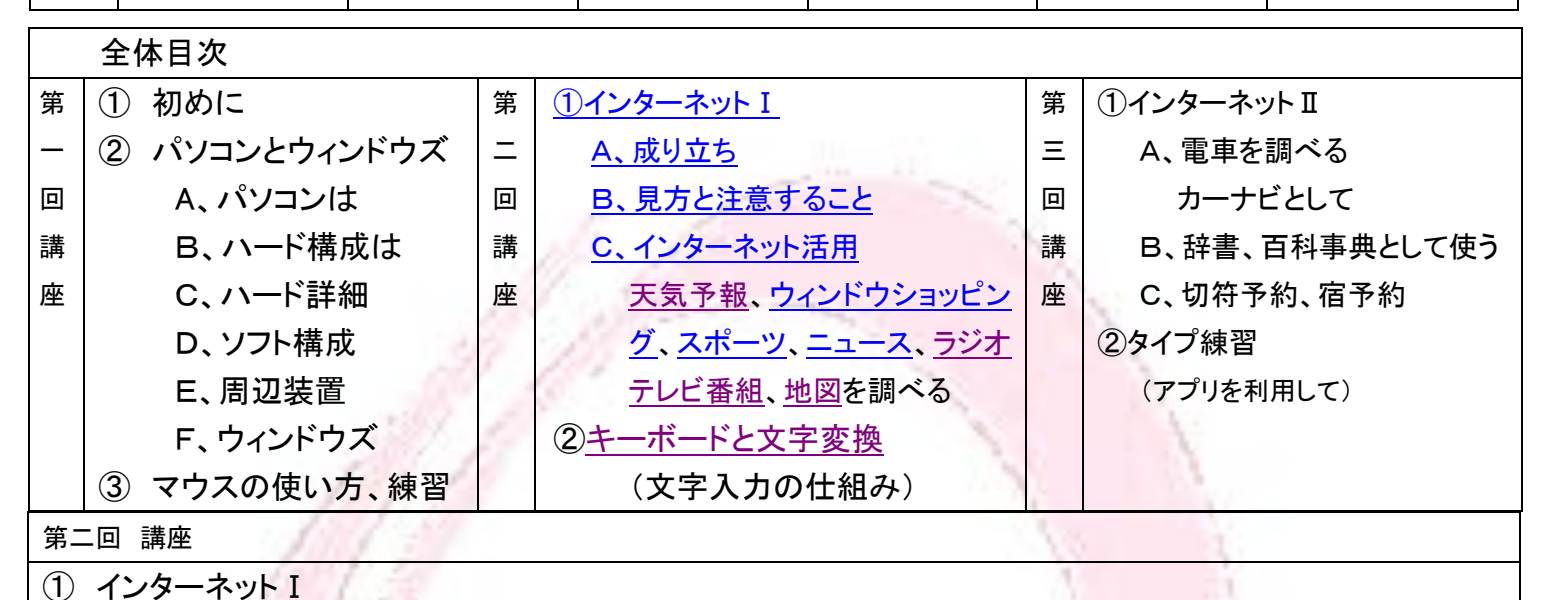

## A、成り立ちと接続

- インターネットは、「地球規模で広く相互接続されているコンピュータ・ネットワーク」と呼ばれます。この通信基盤(通信インフラ)は、共通の通信規約(プロトコル)が統合されて、世界中に流布しまして、WWW(ワールドワイドウェブ:略してウェブ)と呼ばれる世界的な通信網として整備されて来ました。元々1960年代初め、米国で電話回線網がテロ攻撃のため全面的な不通を招いたことから、国防省が開発を指導したものです。一箇所の回線が故障しても迂回して通信できる仕組みで、インターネットはネットワーク(network)を互いに(inter)接続し通信させることから名づけられました。1990年代から一般でも使用されて、最近の10年間で爆発的に拡大しました。
- インターネットへの接続は、回線事業者と接続業者(プロバイダー)との契約が必要です。テレビの聴取料と 少し似ていて、概略下図11の構成になります。回線事業者は、伝送を受け持つ電話線、光ファイバー網 などの架線を持っていて室内の情報機器と接続します。

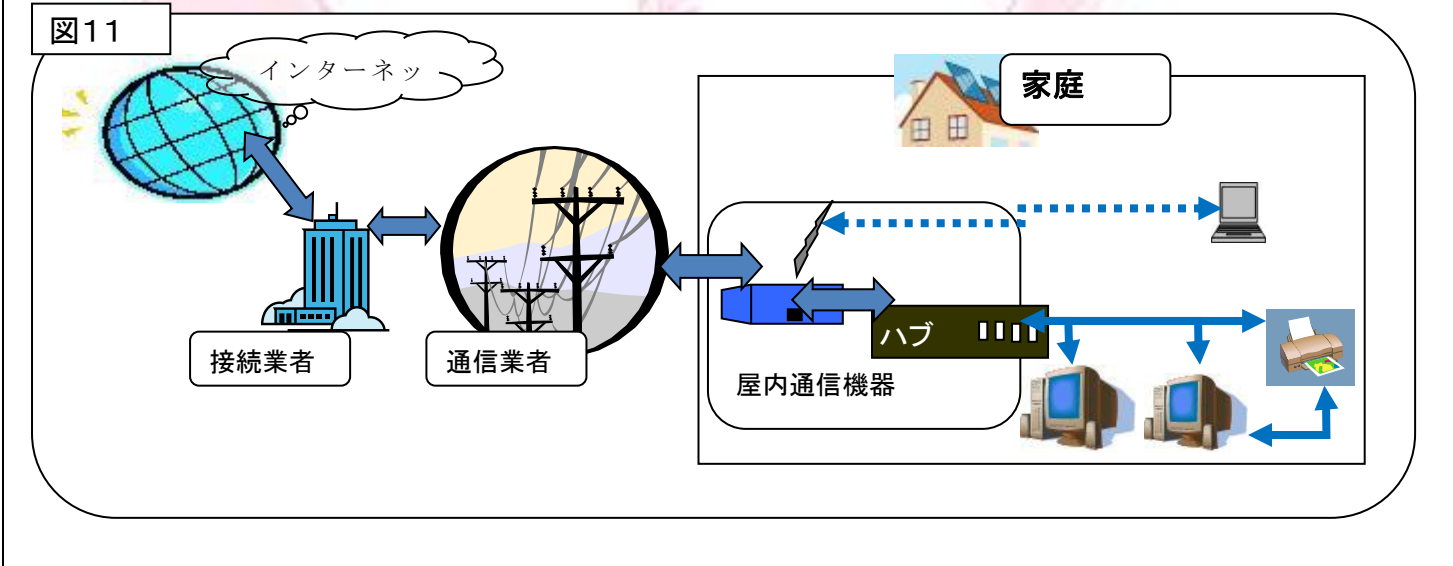

回線事業者は、架線を所有する会社が中心ですが規制緩和政策で扱う会社が増えました。通信方式として 最近は、光ファイバー利用が伝送速度で優れ電話線利用から移行しつつあります。こちらの契約では電 話も含めて契約が可能です。NTT西日本のフレッツ光、ソフトバンクのソフトバンクBB、中部電力系のコミ ュファ光、等が大手で、しのぎを削っています。

- 接続業者は利用者が選択するのに戸惑うほど多く参入しています。回線事業者に比較して契約後に簡単に 変更できますから、最初の選択はそれ程迷うことは有りません。
- 両者とも、月極め固定料金方式です。前者は伝送速度をどの程度必要とするか勘案して決め、後者は電子 メールや個人のホームページ(HP)活用サービスなどに多少の差がありますので、注意します。
- また、テレビ放送、衛星放送などを含め、一括して「ケーブルテレビ局」と契約する方法も有ります。尾張旭 市、瀬戸市、守山区、長久手市を網羅しているのが、グリーンシティケーブルテレビです。

## B、見方と注意すること

インターネットはHPIに限らず活用方法がありますが、HPの意味で良く使われています。閲覧するためには パソコン購入だけでなく、通信業者・接続業者と契約し、機器を相互に接続した上で、インターネット機器の 情報をパソコンに設定すると閲覧が可能になります。普通、接続用機器は通信業者からレンタルで入手 し、設定作業は関連業者に依頼します。

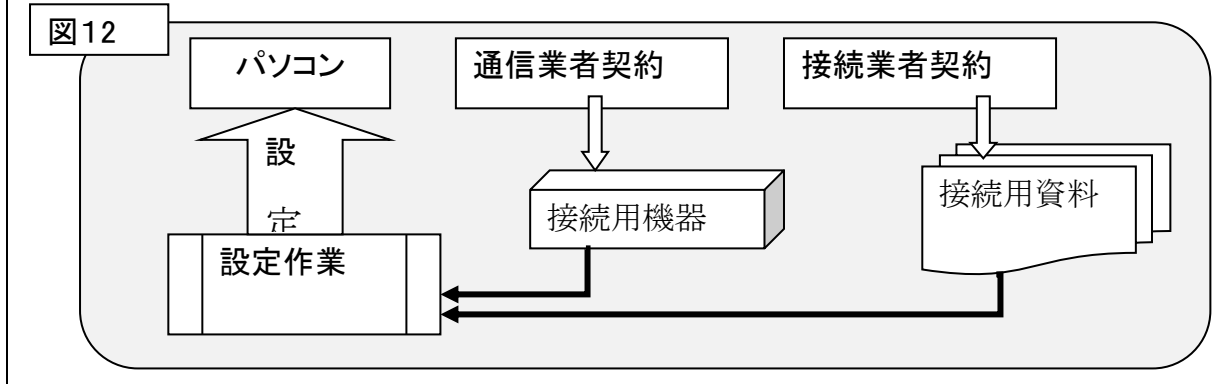

インターネットの陰部分を指摘される事も有りますが、情報収集や発信に欠かせない存在になりつつありま す。リスクなく鮮度の良い情報で豊かな生活を得たいものですが、情報漏洩とか情報セキュリティ(保安) が新聞上をにぎわせることも有ります。それには何に注意すれば良いでしょうか。後で、ご紹介いたしま す。

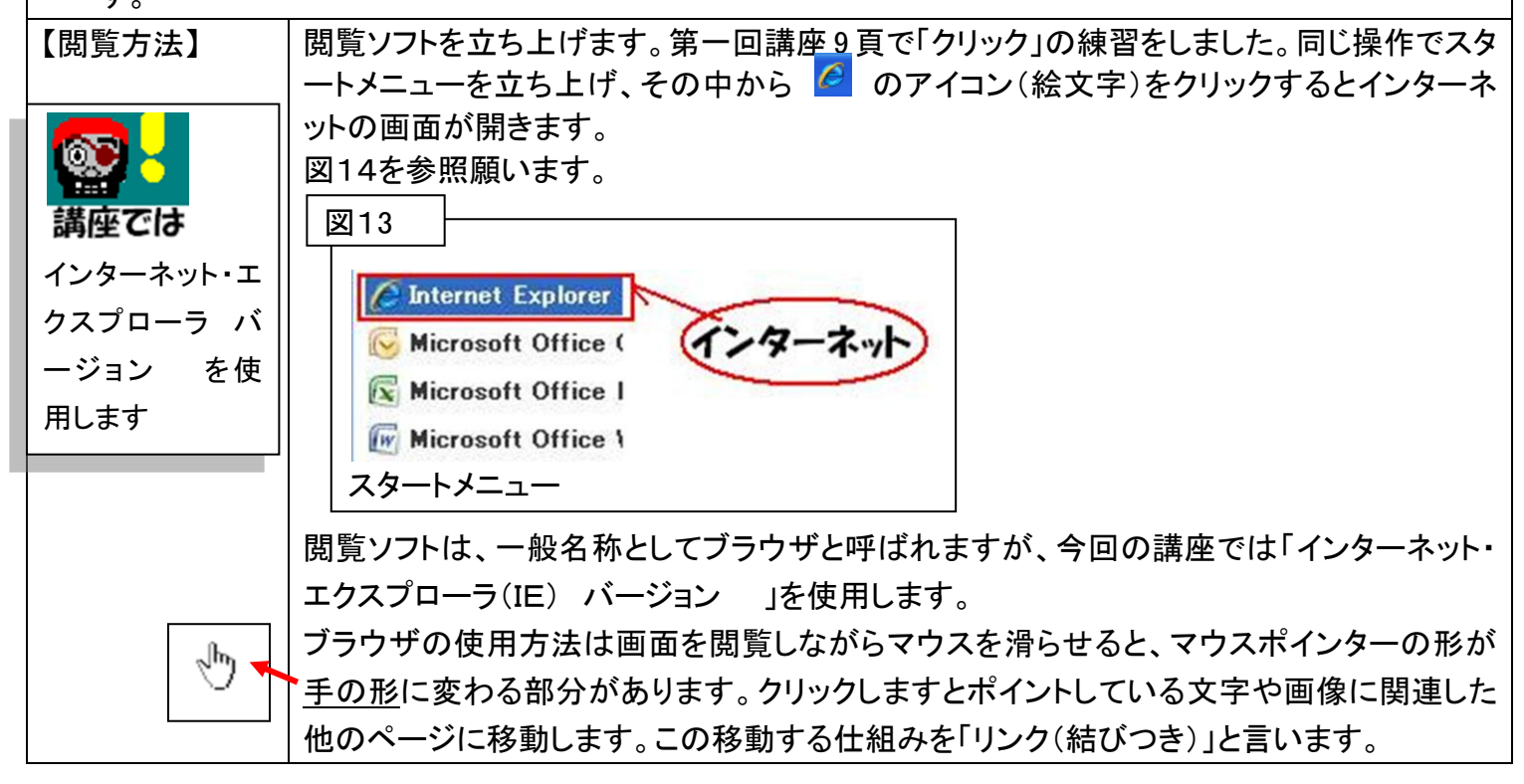

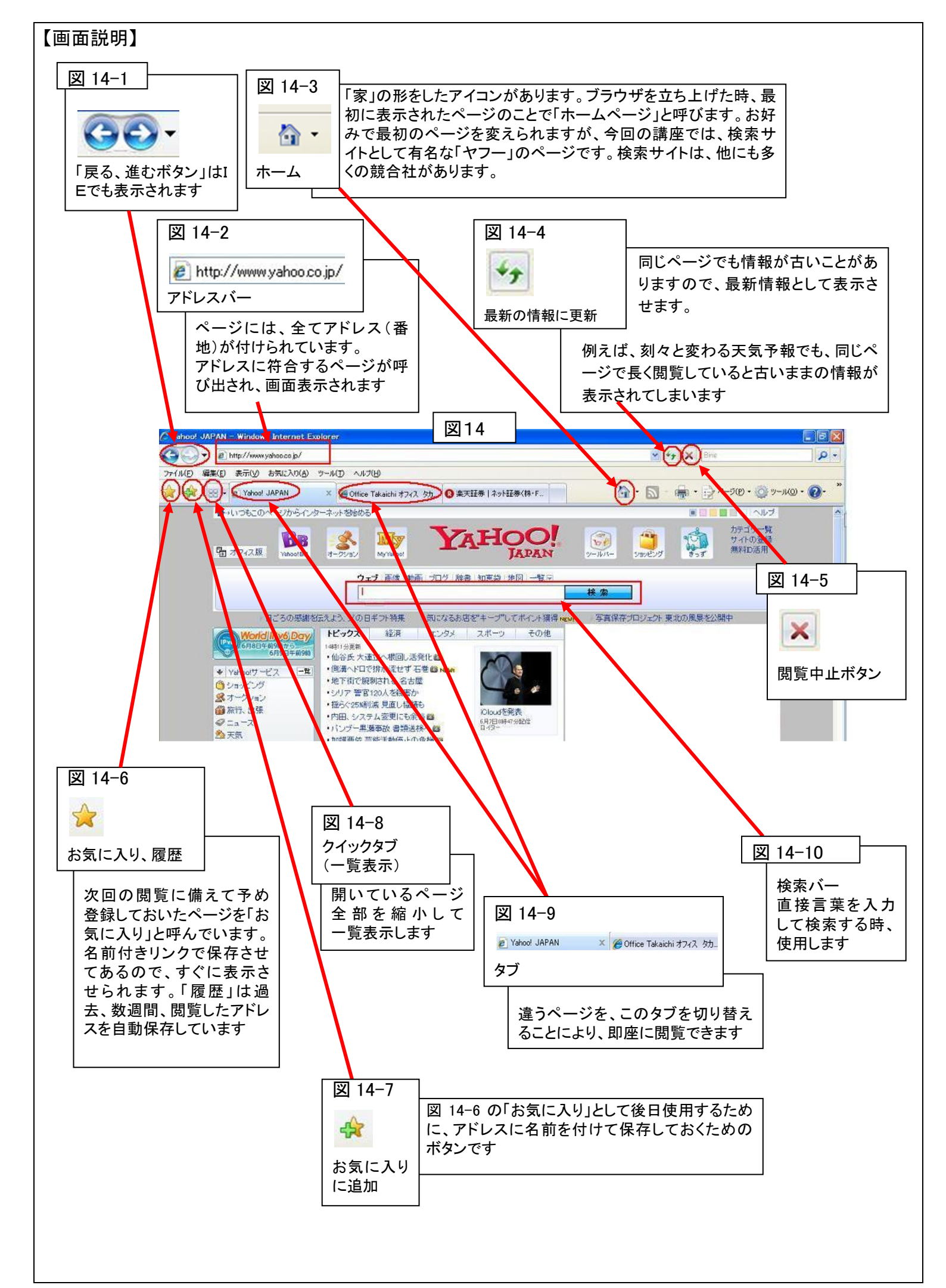

| 【注意点】      |                                                                                                    |
|------------|----------------------------------------------------------------------------------------------------|
|            | インターネットへ情報を取りに行くことは、それ自体、自らも外に情報を出す事です。情報を求める                                                                                                    |
|            | と情報が得られますが、ネットワーク上の住所がわかっていなければ返せません。ある程度の                                                                                                    |
|            | 情報はこの時点でもう既に出ていますので全くの傍観者でいられません。                                                                                                    |
| 重要 !!      | 人の無知に付け込んで何かを仕掛ける輩が居ることは、洋の東西を問いませんし過去にも将来も<br>後を絶たないでしょう。                                                                                                    |
|            | 賢明な生活者であり続けるには、中途半端な知識ではなく、きちんと事の真実をつかんで取り組め<br>ば問題の発生する余地が無いと思います。さらに、問題回避のため信用ある人・部署と取引す                                                                      |
|            | 以下をご注意願います。                                                                                                    |
|            | 1、知らないことは要注意                                                                                                    |
|            | インターネット上では相手の容姿や表情を含め何も分かりません。逆に過大評価させる印象を<br>与えて「見せかけ」を装うことも可能です。金銭、名誉の絡む電子取引は、ことの顛末がどう<br>なるものか、見極めてお取組みになることをお勧めします。                                         |
|            | 2、架空な取引としないため                                                                                                    |
|            | 電子取引や情報は、見えていても一瞬にして消える可能性があります。提示する必要がある場合、不慣れな間は、紙にして書類として保存されるのが得策です。公的にもかなり電子書類<br>が認められて来ましたが、全員が周知習熟し市民権を得るまで時間がかかると思います。                                 |
|            | 3、個人情報                                                                                                    |
|            | 個人情報は守られるべきです。関係する情報が漏れれば、確かに判然としないものです。物品<br>の購入から宅配を依頼すれば住所・氏名は電子情報になりますから、漏れの対象になりま<br>す。個人情報も例えばマル秘や極秘のように差を付けた管理、パスワードも漏れ対策のた<br>め、毎月のように変えることが対策になると思います。 |
|            | 4、機械は壊れる、人はミスをする                                                                                                    |
|            | 何かのシステムが故障すると大きな影響を及ぼします。影響が大きければ大きいほど、今まで                                                                                                    |
|            | その恩恵に浴していた訳で改めて存在の大きさを思い知らされます。その恩恵が継続する                                                                                                    |
|            | よう、上手に電子情報を活用したいと思います。今、周りで何かが故障・停止して他の方策<br>が取れるでしょうか。                                                                                                    |
| C、インターネットジ | ,                                                                                                    |

C、インターネット活用

| <b>講座では</b><br>「ヤフー」の検索<br>サイトが、ホーム<br>ページです | <ul> <li>Yahoo!サービス 一覧</li> <li>ショッピング</li> <li>オークション</li> <li>旅行、出張</li> <li>マニュース</li> <li>天気</li> <li>スポーツ</li> <li>ファイナンス NEW!</li> <li>テレビ</li> <li>GyaO!</li> <li>Y!モバゲー NEW!</li> <li>地図</li> <li>路線</li> </ul> | 以下、「インターネット I 」の中で、ご紹<br>介する項目は、「文字入力」が簡単で、<br>画面とのやり取りが殆ど無いので簡単<br>に情報が収集できます。情報は新しくて<br>鮮度が良く、タイムリーで、閲覧に時間<br>の制約が無いことがインターネット情報<br>の長所です。<br>今回、使用するパソコンではホームペ<br>ージに「ヤフー」が使用されていますので、<br>に登録されているメニューから情報収集し<br>ーネット全体をホームページと呼ぶ場合も<br>ーネットを閲覧するとき、最初に表示される | レッスン<br>インターネットで<br>情報収集してみよ<br>う<br>「Yahoo!」サービス<br>てみましょう。インタ<br>ありますが、インタ<br>るページの事をホー<br>多くの情報の入口 |
|----------------------------------------------|----------------------------------------------------------------------------------------------------|----------------------------------------------------------------------------------------------------|----------------------------------------------------------------------------------------------------|
|                                              |                                                                                                    | になっているページを「検索サイト(場所)                                                                                                    | 」と呼んでいます。                                                                                             |

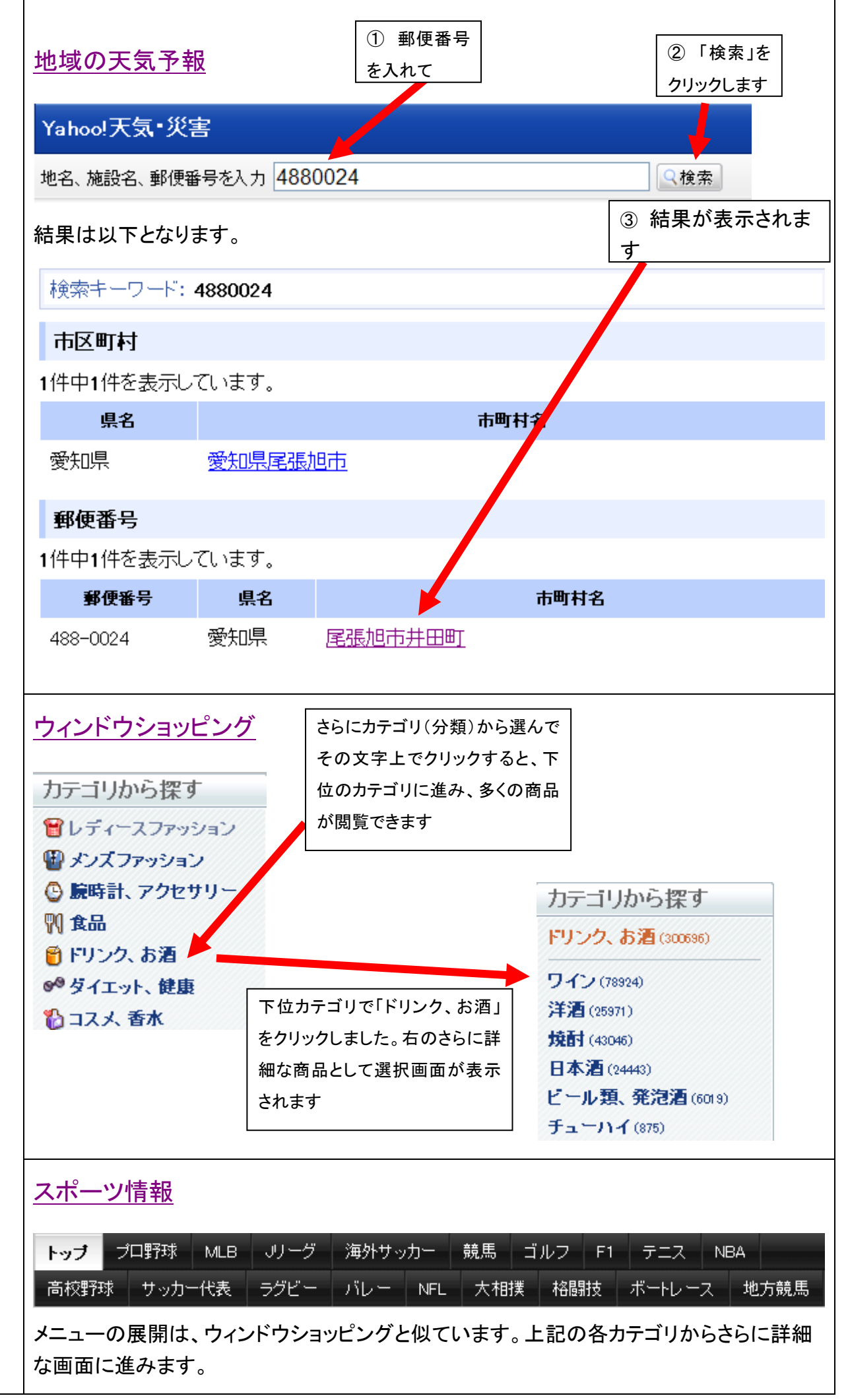

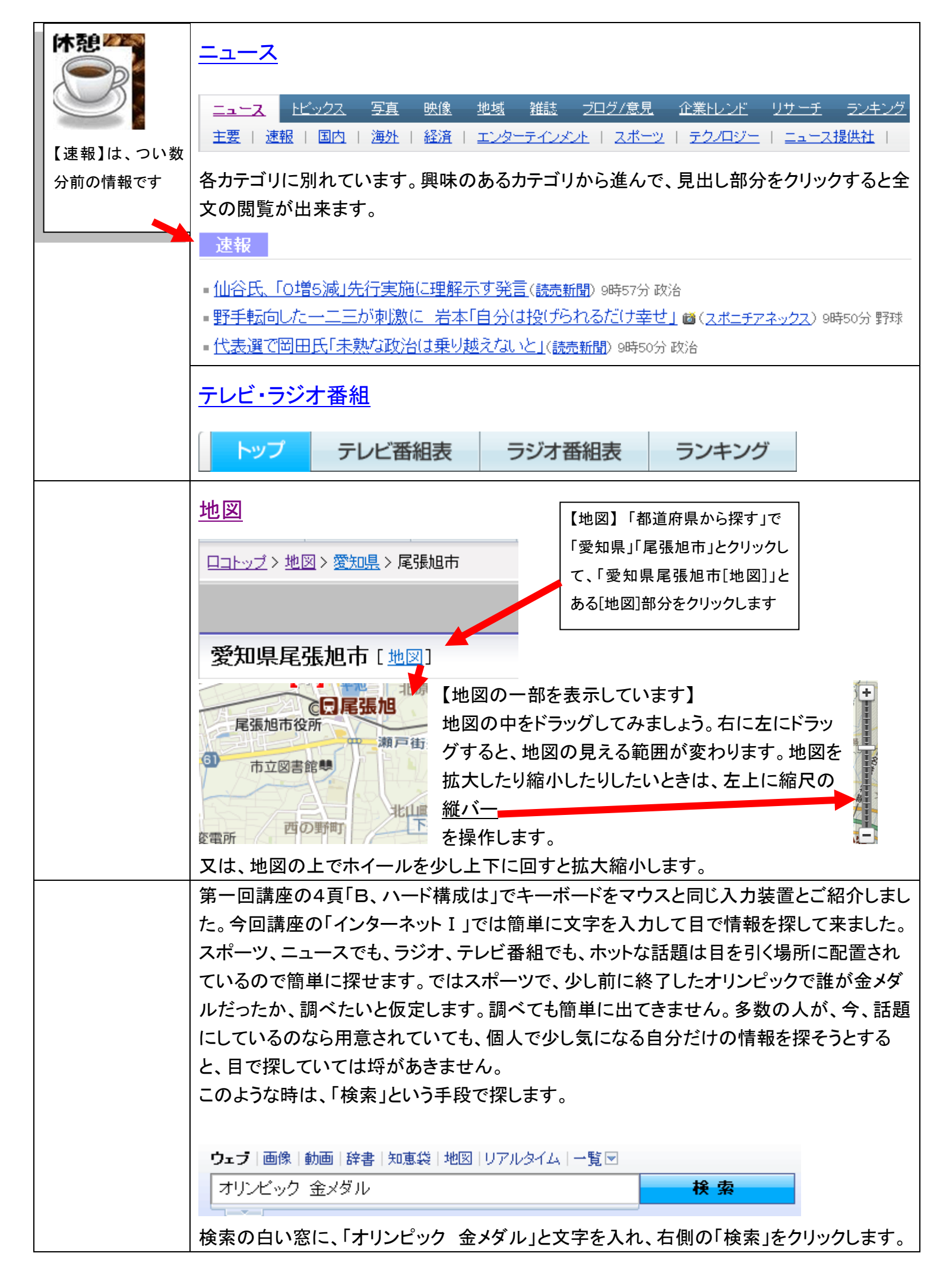

|                                                                                                    | ic 😽 Wild 🟉 1云黑No                              |
|----------------------------------------------------------------------------------------------------|------------------------------------------------|
| <ul> <li>⑦ Office Takai</li> <li>⑦ Office Takai</li> <li>⑦ 「オリンピッ×</li> <li>○ ○ ○ ○ ○ ○ ○ ○ ○ ○ ○ ○ ○ ○ ○ ○ ○ ○ ○</li></ul> | D・ セーフティ(S)・ ツール(O)・ 🕜・                        |
| ウェブ   画像   動画   辞書   知恵袋   地図   リアルタイム   一覧 ▼                                                                               | 検索設定 🔳 🔲 🔜 🔲 🗌 🗌                               |
| オリンビック金メダル 🛛 検索                                                                                                    | 条件を指定                                          |
|                                                                                                    |                                                |
| ウェブ検索結果                                                                                                    |                                                |
| <u>オリンビック 金メダル 日本 2012 オリンビック 金メダル</u> オリンビック 金メダル 画像 で検索                                                                   | <u>スポンサードサーチ</u>                               |
| 日本の夏季オリンビック金メダル - Wikipedia                                                                                                 | 金メダル オリンビック                                    |
| ーーーーーーーーーーーーーーーーーーーーーーーーーーーーーーーーーーーーー                                                                                       | 圧倒的な品数2000万以_                                  |
| 日本の夏季 <b>オリンピック金メダル</b> 、出典: フリー百科事典『ウィキペディア(Wikipedia)』、移動: 案内、                                                            | も、さあ《ヤフオク》で!                                   |
| 検察、日本の夏季オリンピック金メタル(にはんのかさオリンピックさんメタル)、夏季オリンピックに<br>おける日本代表が獲得した金メダルの受賞者一覧。                                                  | auctions.yanoo.co.jp/<br>⊾ →暫を見る               |
| ja.wikipedia.org/wiki/日本の夏季 <b>オリンビック金メダル</b> - キャッシュ                                                                       | <ul> <li>見こしる</li> <li>入ボンサードサーチ掲載I</li> </ul> |
| NHK ロンドン 2012 オリンピック 日本選手メダリスト・メダル獲得状況                                                                                      |                                                |
| メダリスト/ <b>メダル</b> 獲得状況、国・地域別メダル 獲得数、8月13日 午前2時25分、公式 データを元に作成し                                                              |                                                |
| ています。データの反映に時間がかかることがあります。 国・地域: 1, アメリカ, 46, 29, 29, 2, 中国, 38, 27, 23, 3, イギリス, 29, 17, 19, 4, ロシス, 24, 26, 32            |                                                |
| ww1.nhk.or.jp/olympic/medal/index.html - キャッシュ                                                                              |                                                |
| <b>金メダル</b> は 100%全なのでしょうか?                                                                                                 |                                                |
| <u>血ン シフレース 1007 000 000 000 000 000 100 1</u><br>値段は分かりませんが、 <b>オリンビック憲</b> 章に、「1位及び2位の <b>メダル</b> は銀製で、少なくとも 純度1000分      |                                                |
| の925であるものでなければならない。また、1位のメダルは少なくとも6 グラムの純金で金張りまたはメ                                                                          |                                                |
| ッキルコムところれていているリイロはなつない。Jとのツま 9。<br>homepage2.nifty.com/osiete/seito242.htm - キャッシュ                                          |                                                |
| オリンピックでの日本のメダル獲得総数                                                                                                    |                                                |
| /wrs.search.yahoo.co.jp/_ylt=A3xTpn5EUExQ1IUAs12DTwx/SIG=13tjcsir 🛛 😜 インターネ                                                 | يد<br>مركب 🕹 🕹 🕹                               |
|                                                                                                    |                                                |

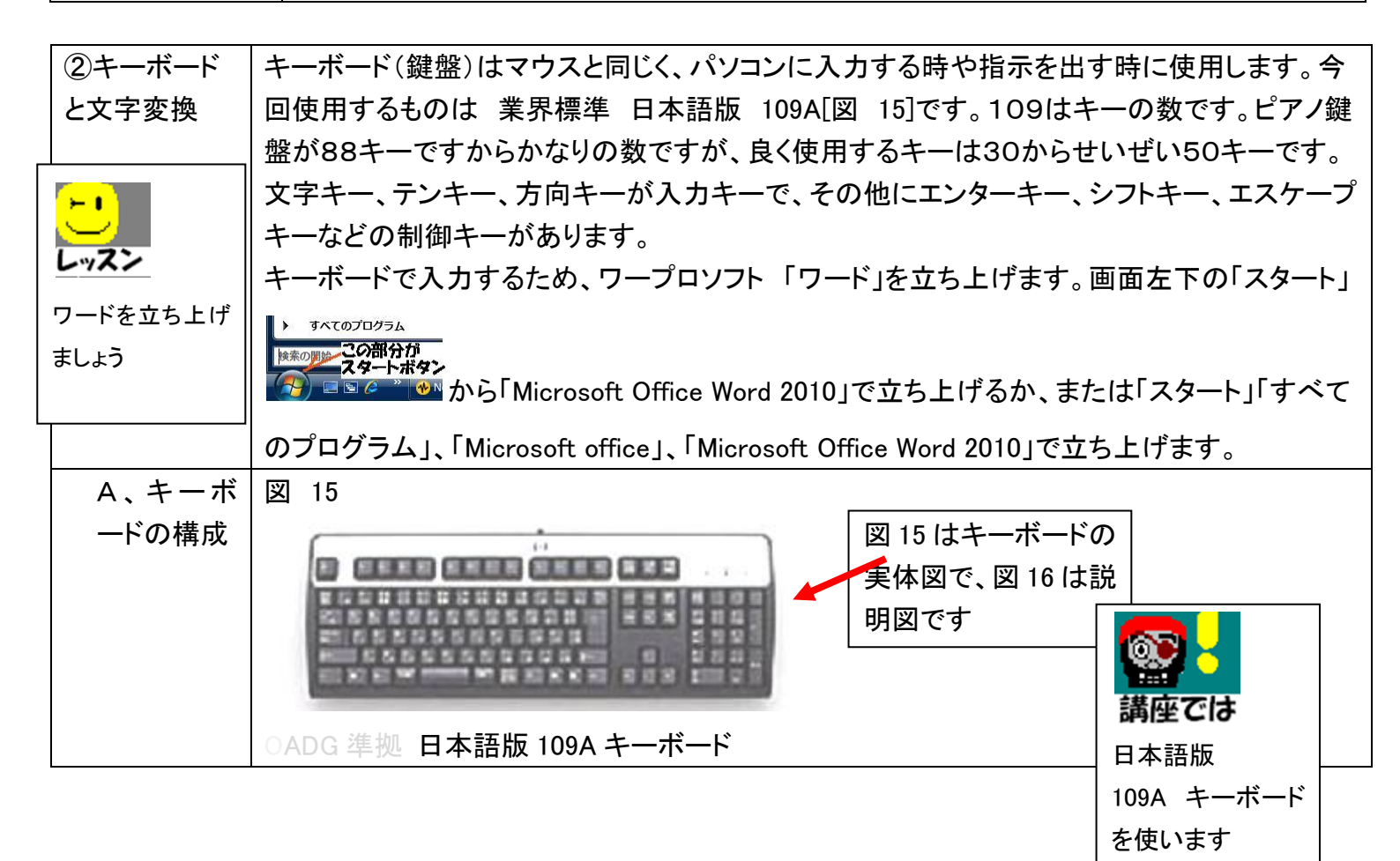

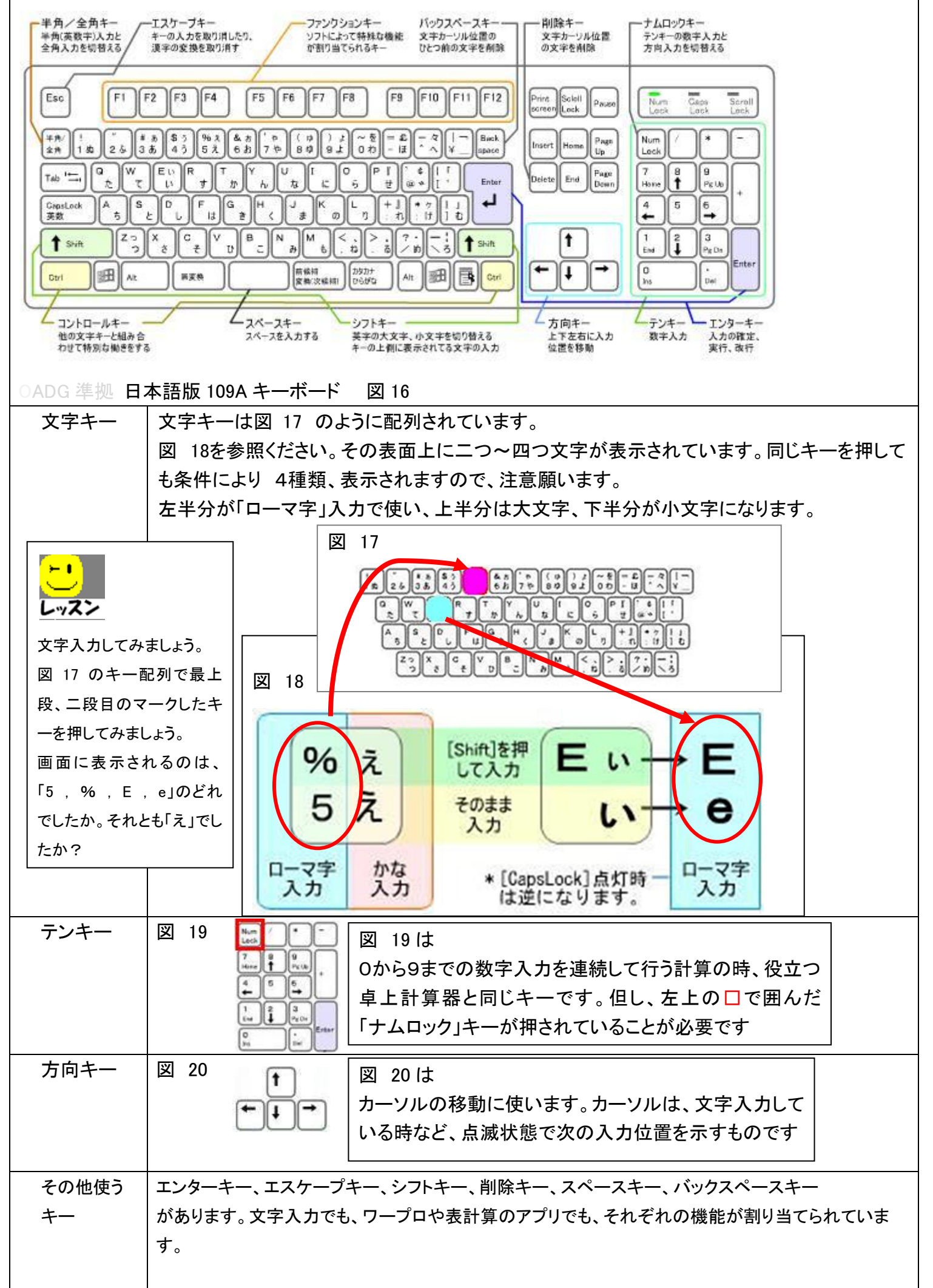

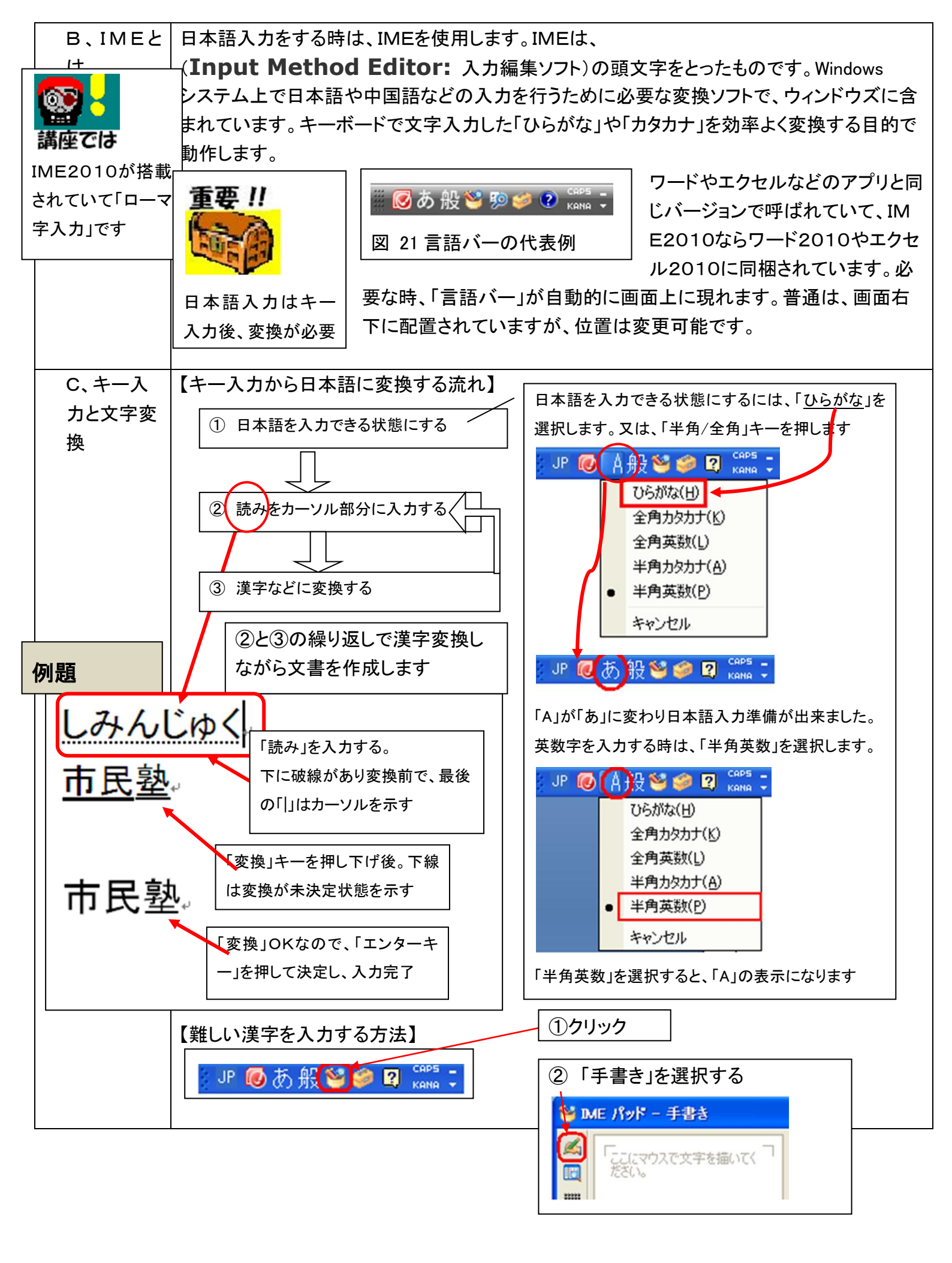

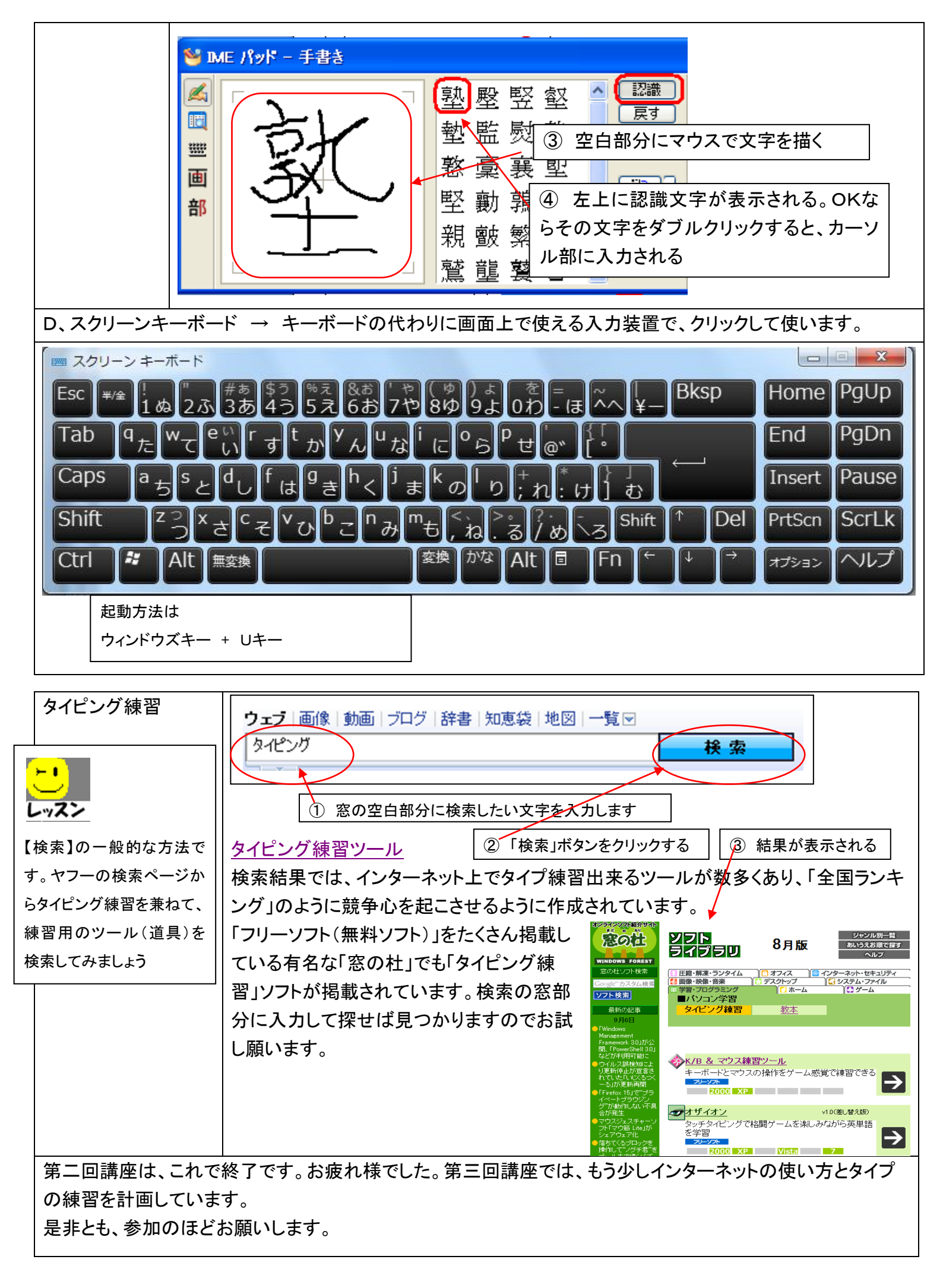

| メキロ (1) (1) (1) (1) (1) (1) (1) (1) (1) (1) |  |  |
|---------------------------------------------|--|--|
|                                             |  |  |
|                                             |  |  |
|                                             |  |  |
|                                             |  |  |
|                                             |  |  |
|                                             |  |  |
|                                             |  |  |
|                                             |  |  |
|                                             |  |  |
|                                             |  |  |
|                                             |  |  |
|                                             |  |  |
|                                             |  |  |
|                                             |  |  |
|                                             |  |  |
|                                             |  |  |
|                                             |  |  |
|                                             |  |  |
|                                             |  |  |
|                                             |  |  |
|                                             |  |  |
|                                             |  |  |
|                                             |  |  |
|                                             |  |  |
|                                             |  |  |
|                                             |  |  |
|                                             |  |  |
|                                             |  |  |
|                                             |  |  |
|                                             |  |  |
|                                             |  |  |
|                                             |  |  |
|                                             |  |  |
|                                             |  |  |
|                                             |  |  |
|                                             |  |  |
|                                             |  |  |
|                                             |  |  |
|                                             |  |  |
|                                             |  |  |
|                                             |  |  |
|                                             |  |  |
|                                             |  |  |